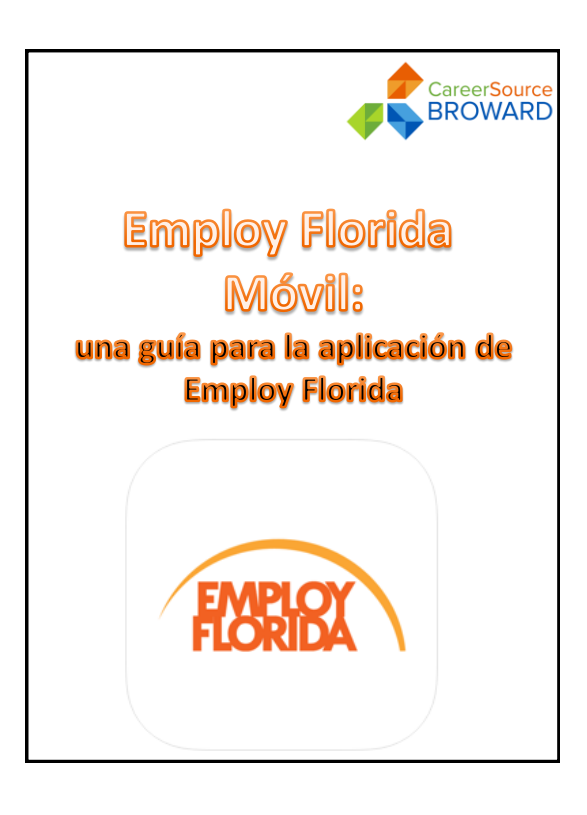

¡Bienvenidos! Esta es una breve guía sobre el uso de la aplicación Employ Florida para dispositivos móviles.

Felicitaciones por su decisión de utilizar las poderosas herramientas de búsqueda de empleo de Employ Florida.

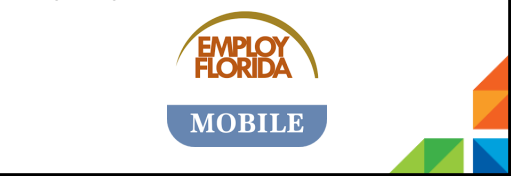

Esta presentación tomará aproximadamente 30 minutos para leer.

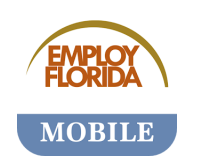

Para aprovechar al máximo esta presentación, se recomienda que siga junto con su dispositivo móvil.

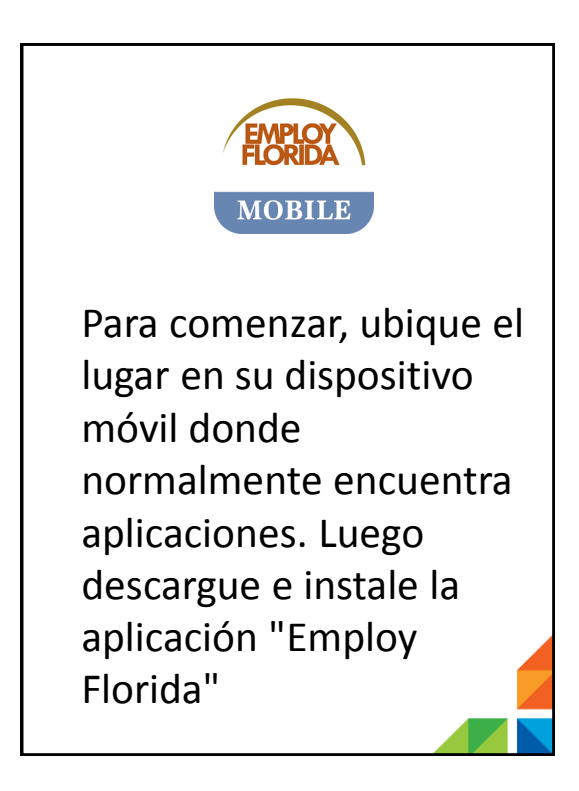

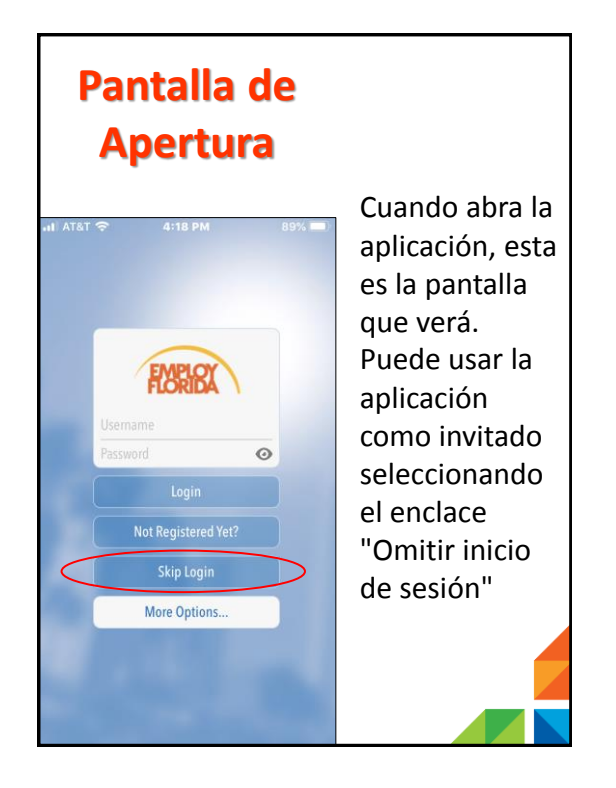

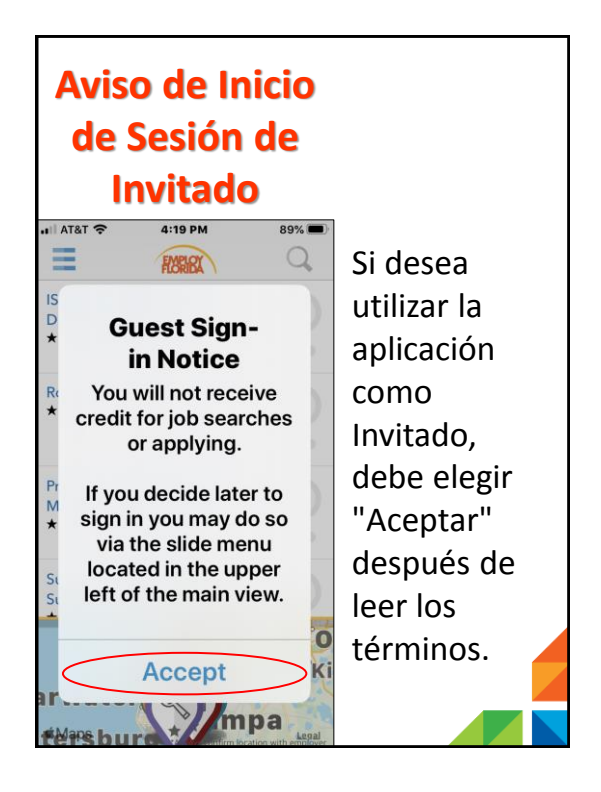

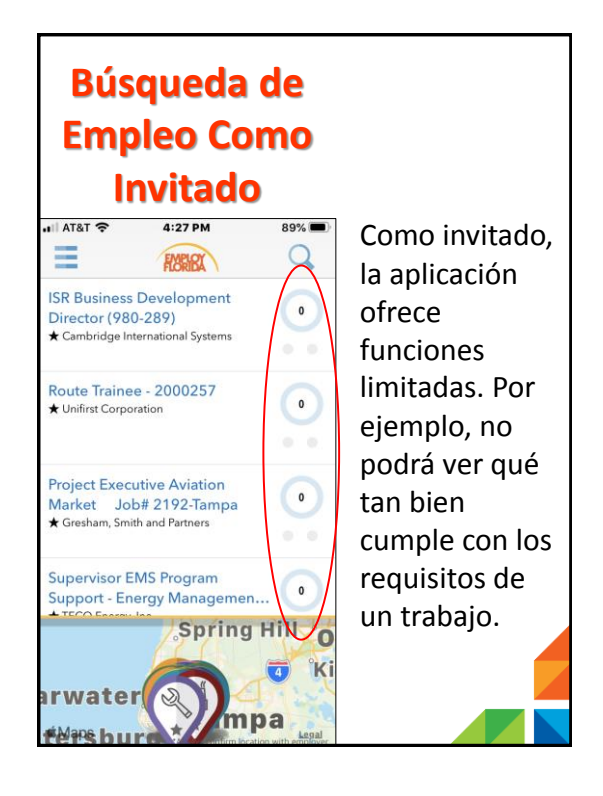

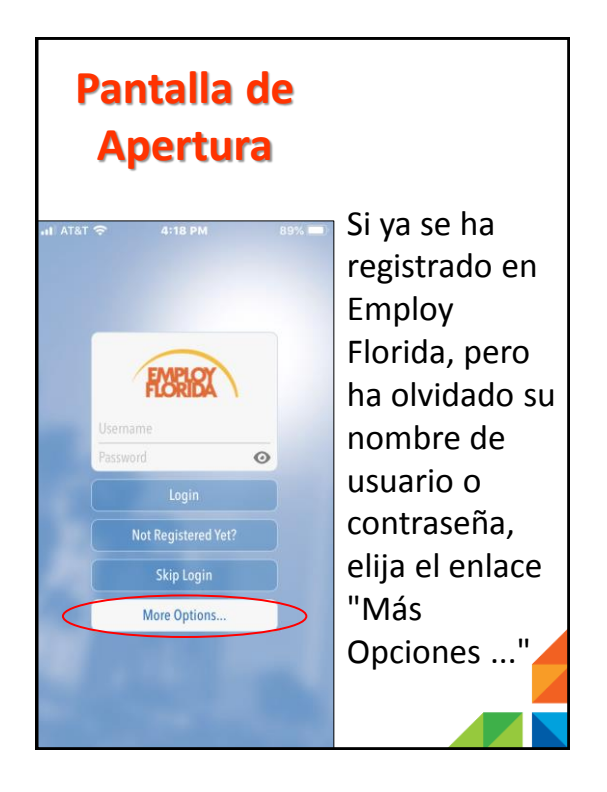

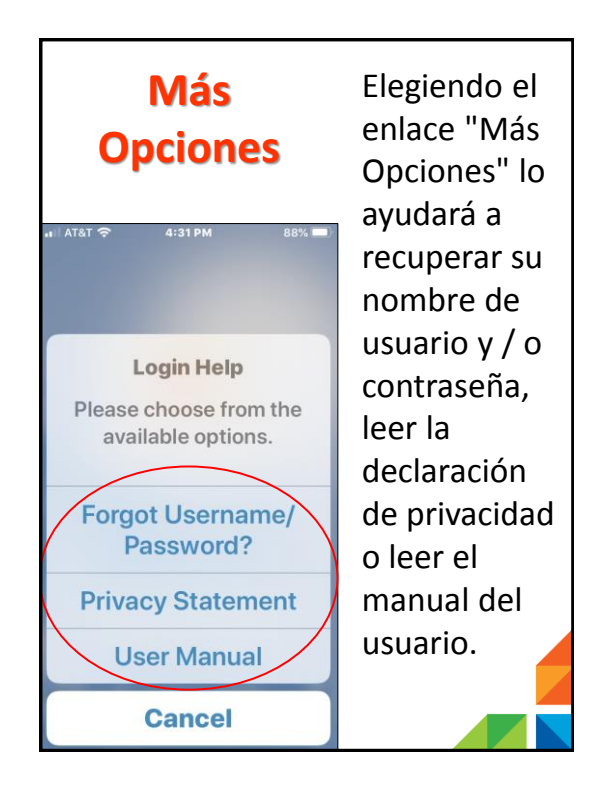

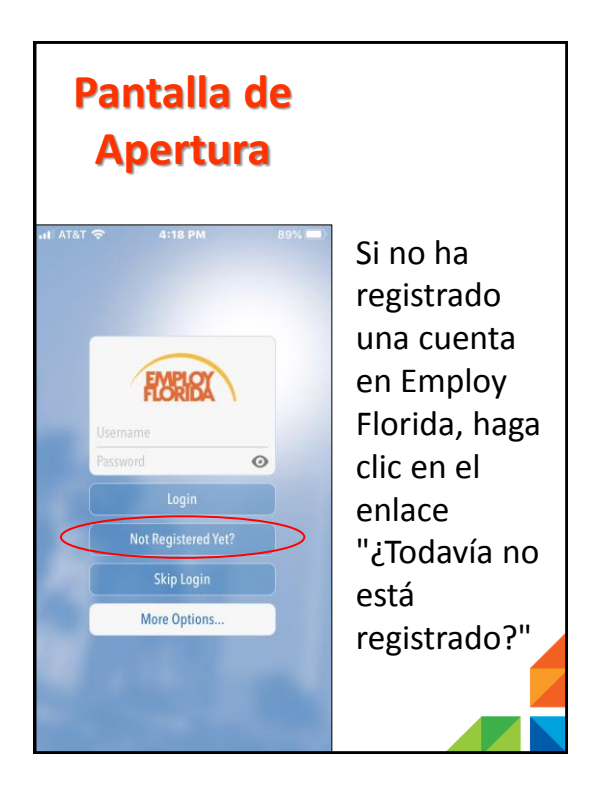

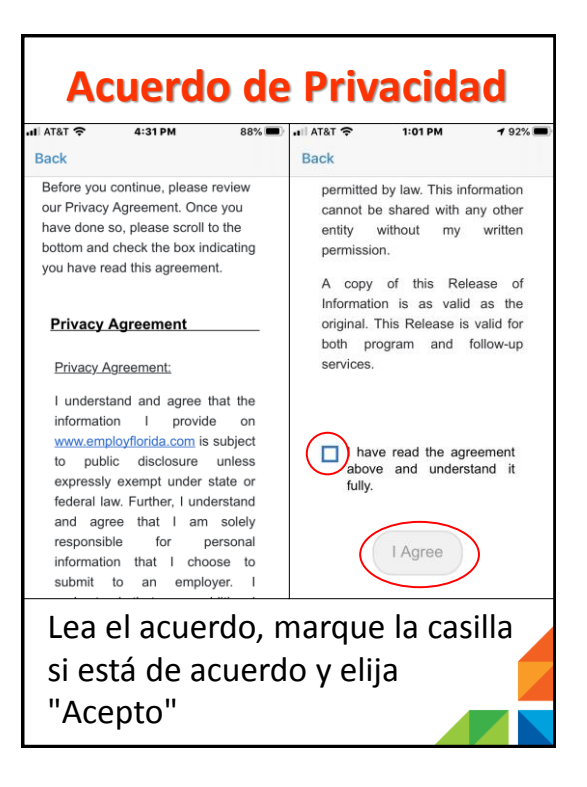

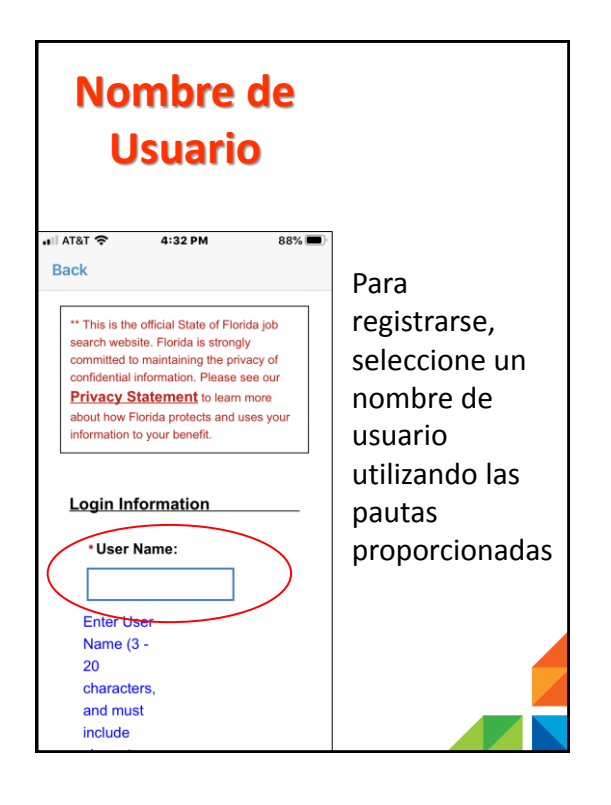

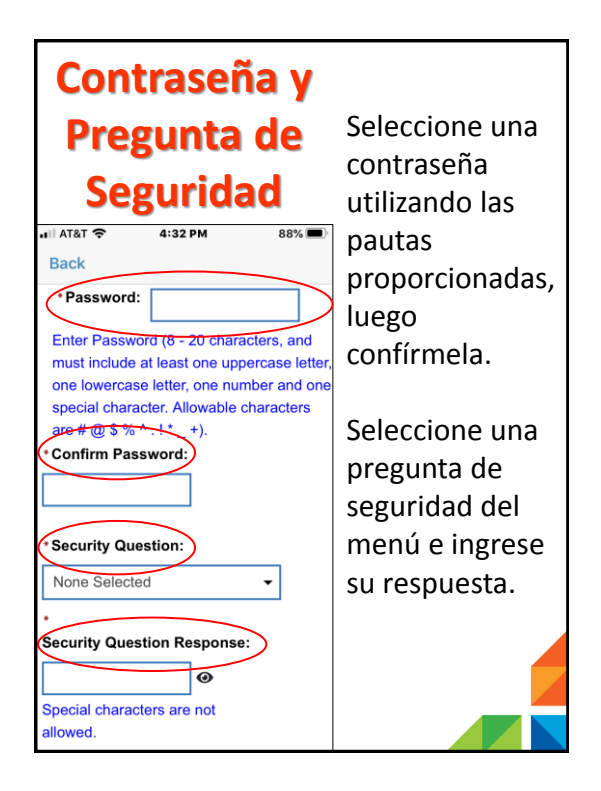

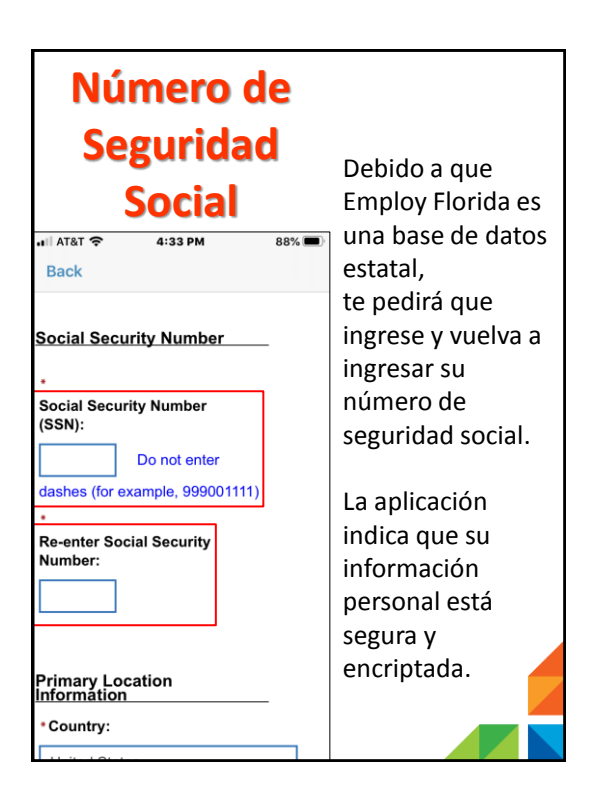

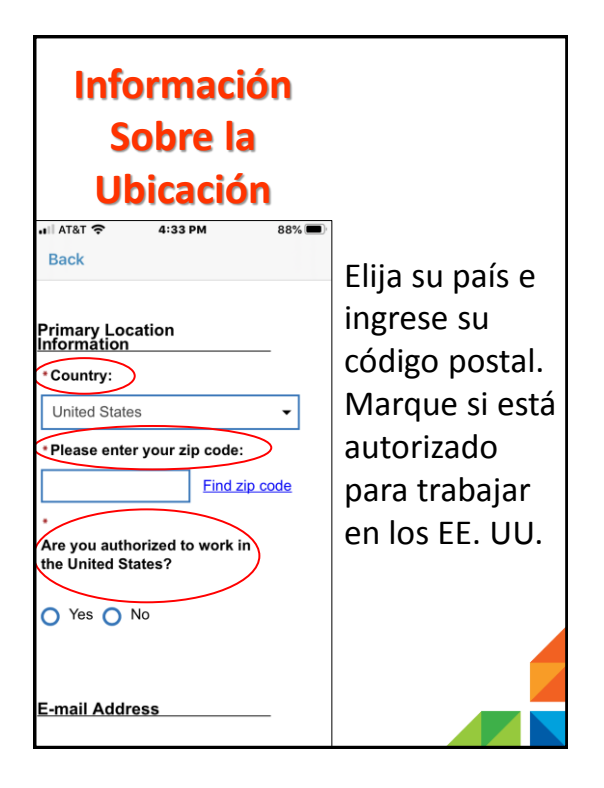

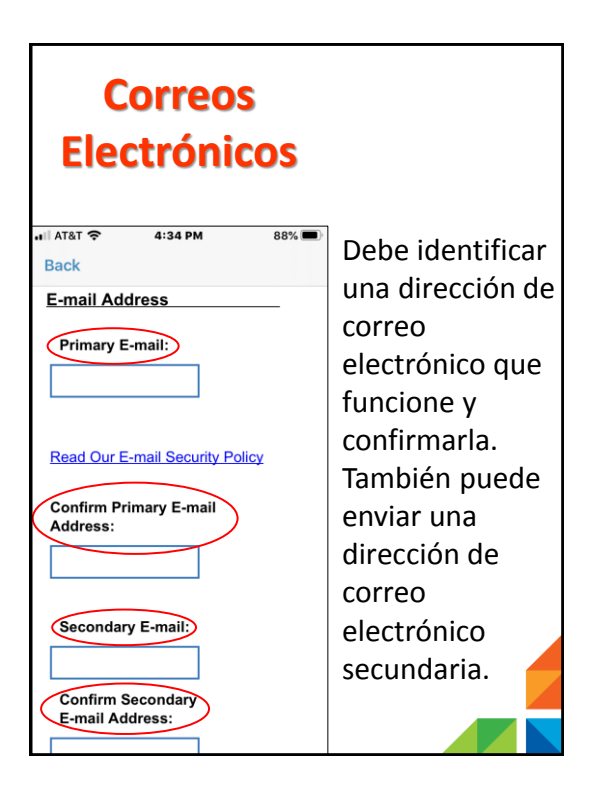

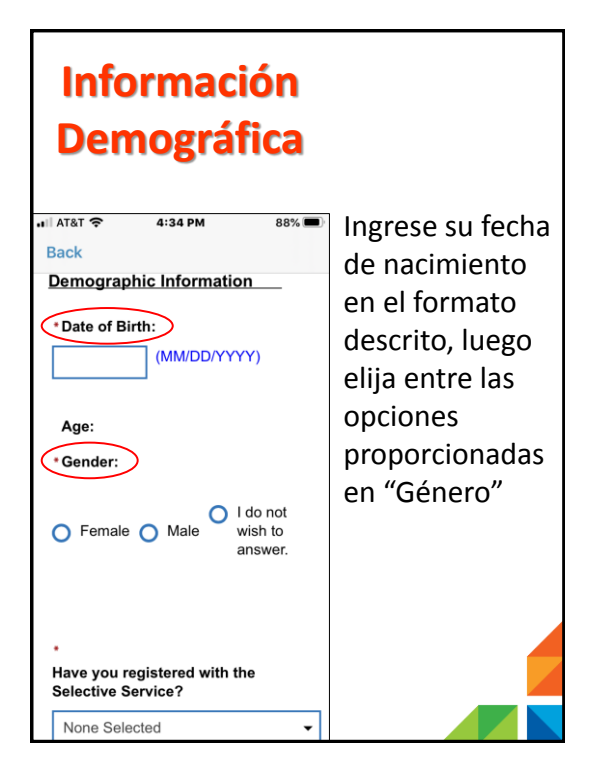

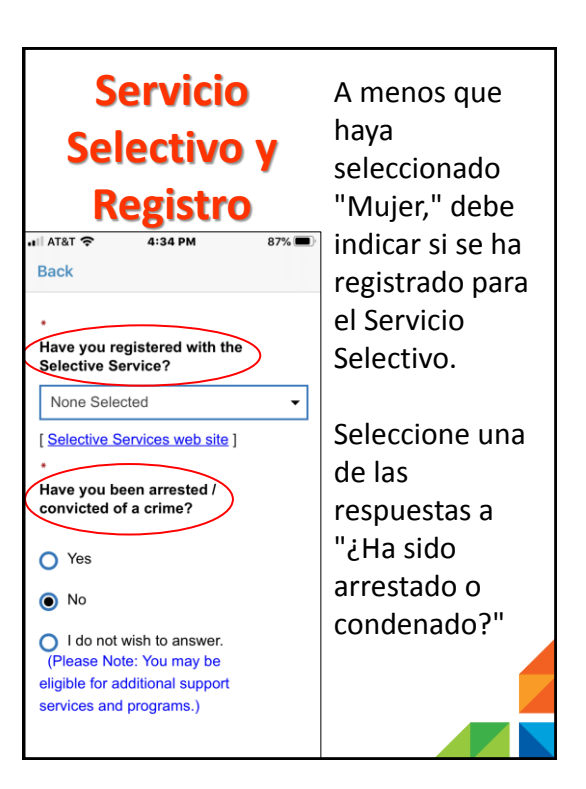

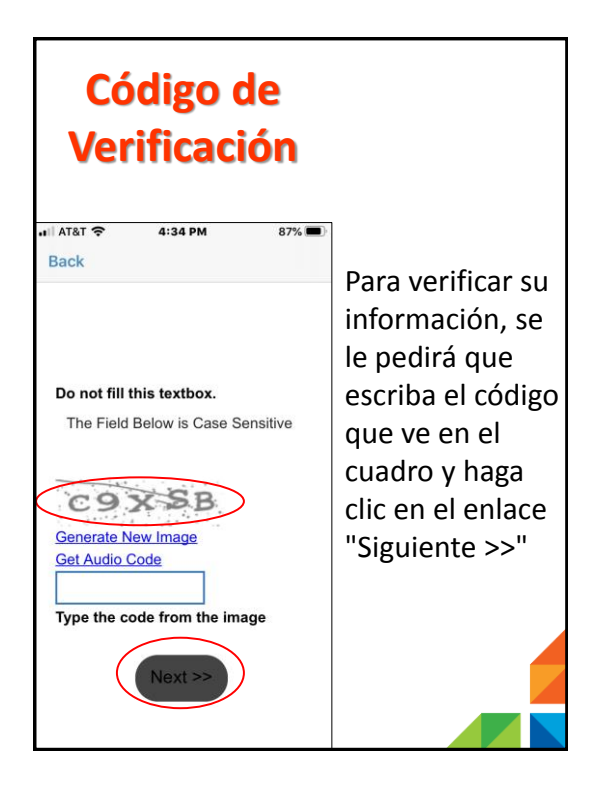

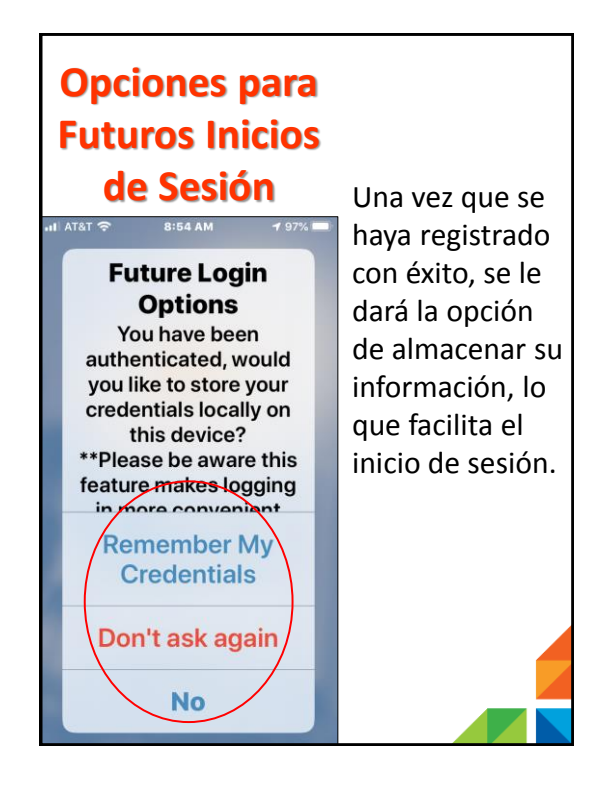

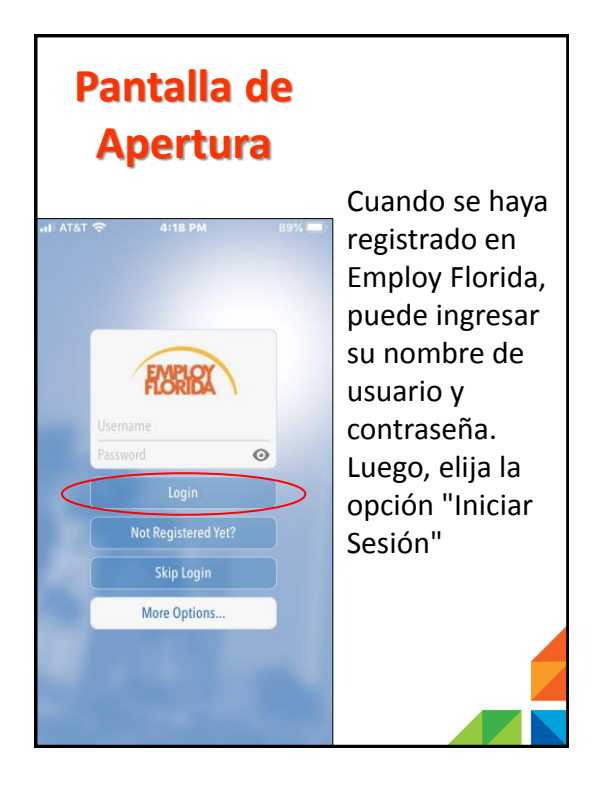

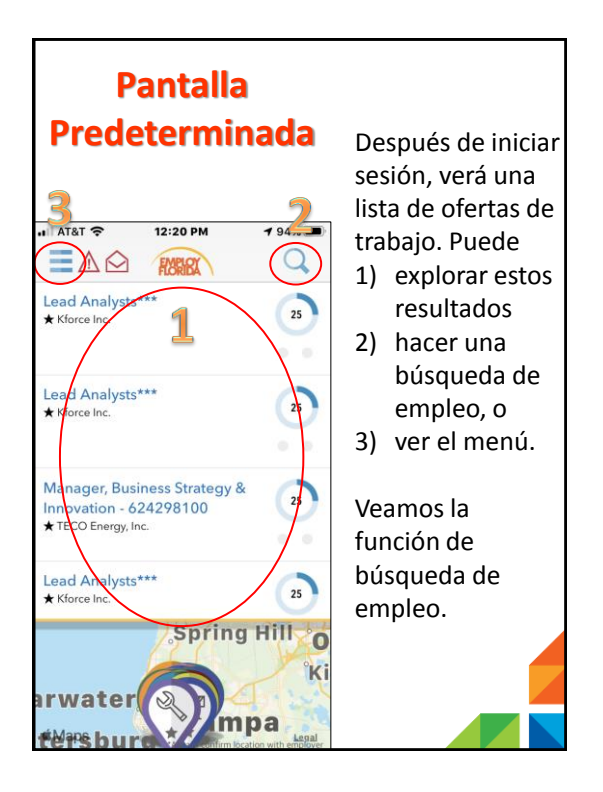

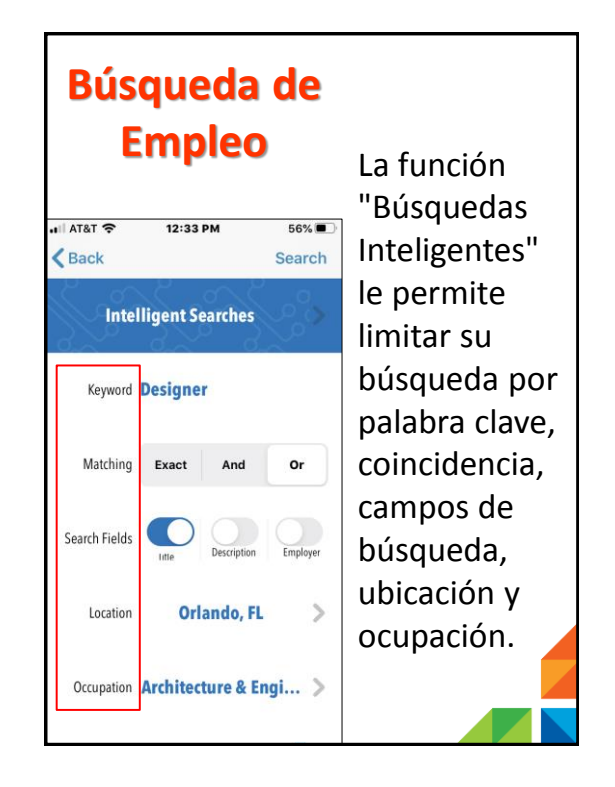

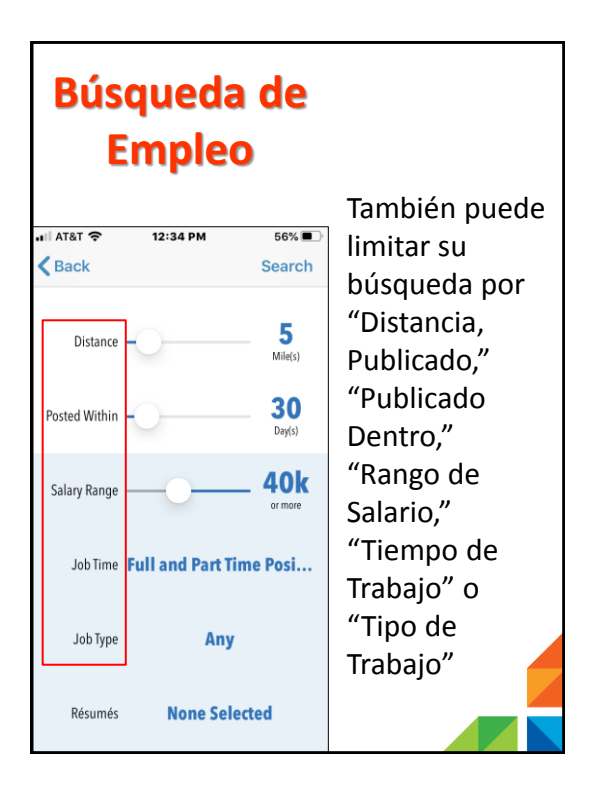

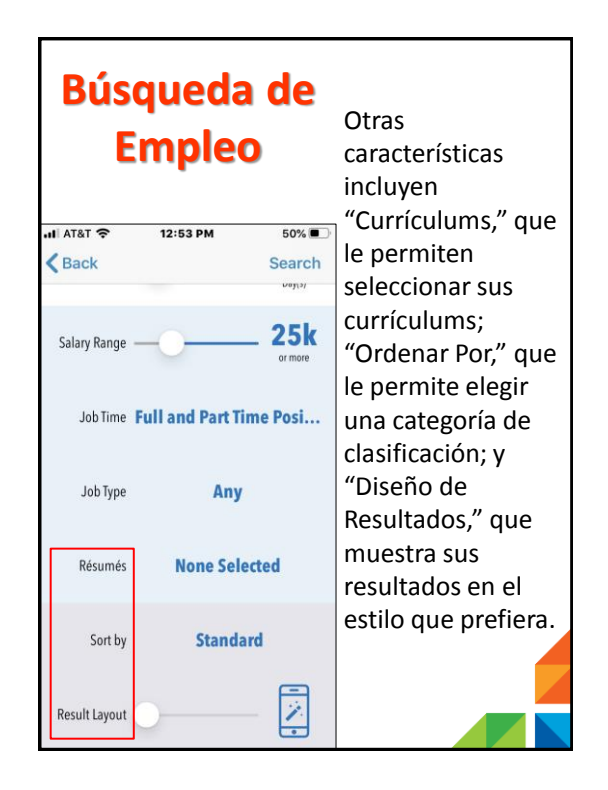

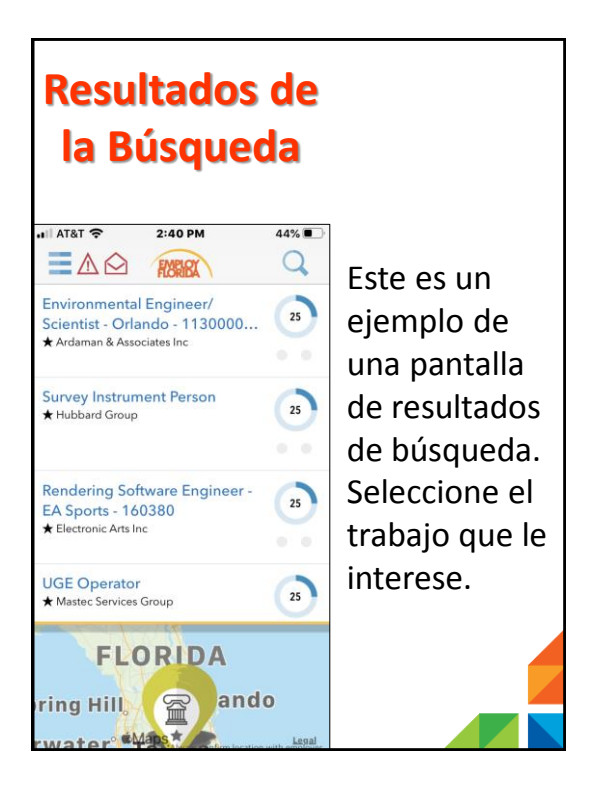

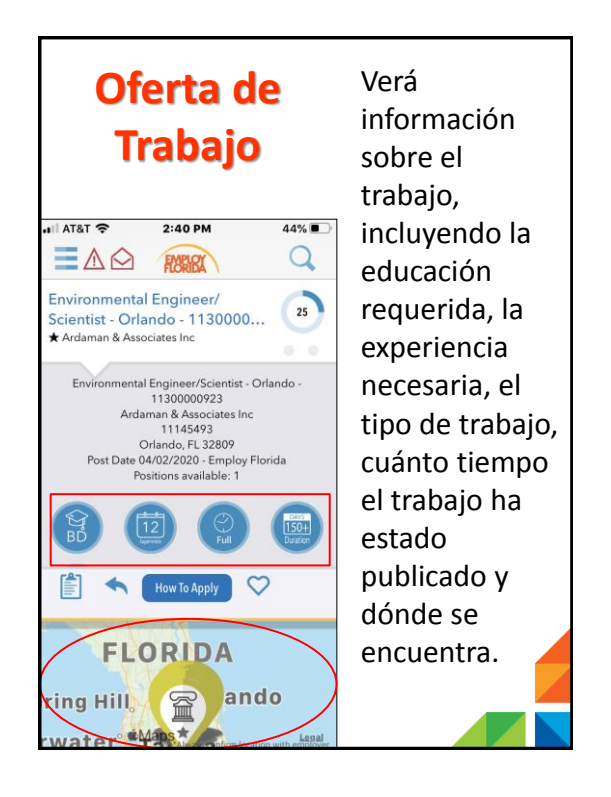

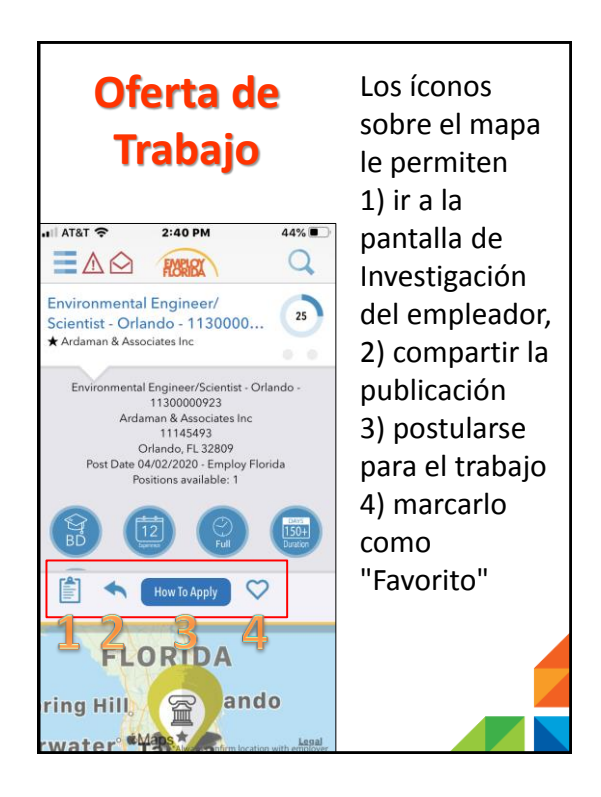

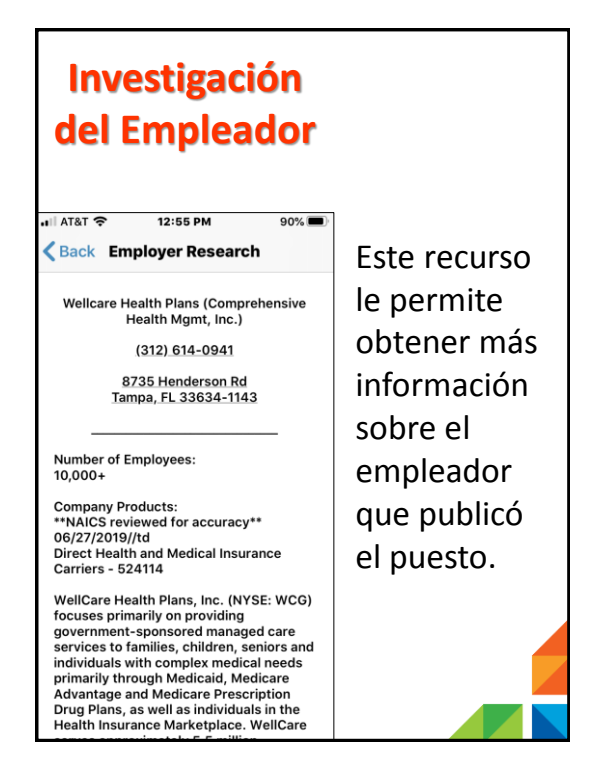

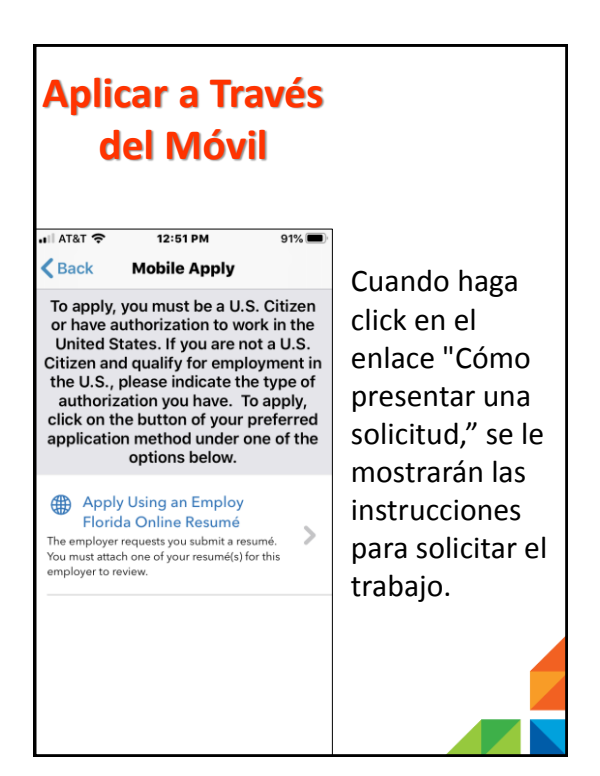

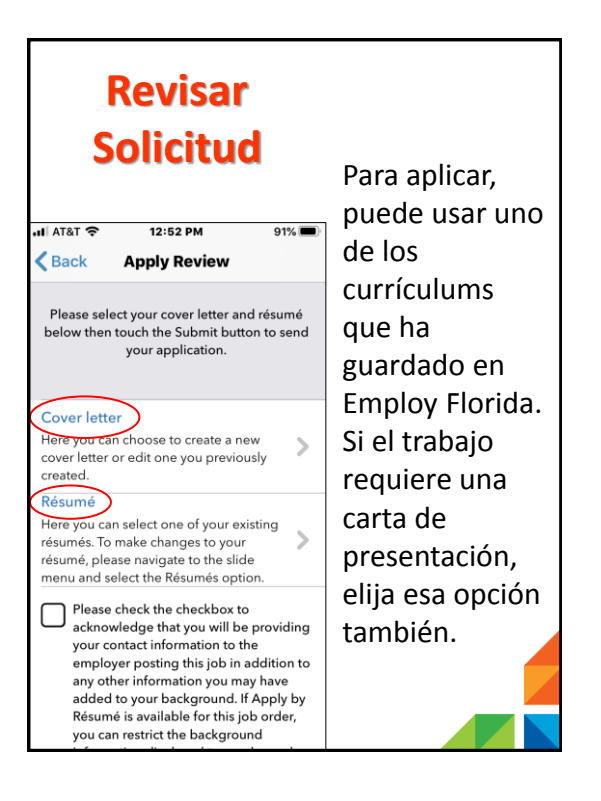

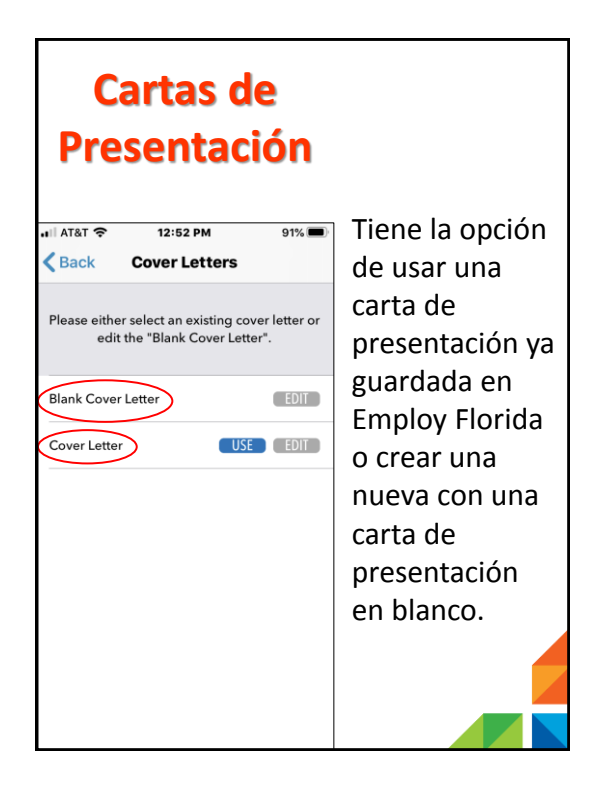

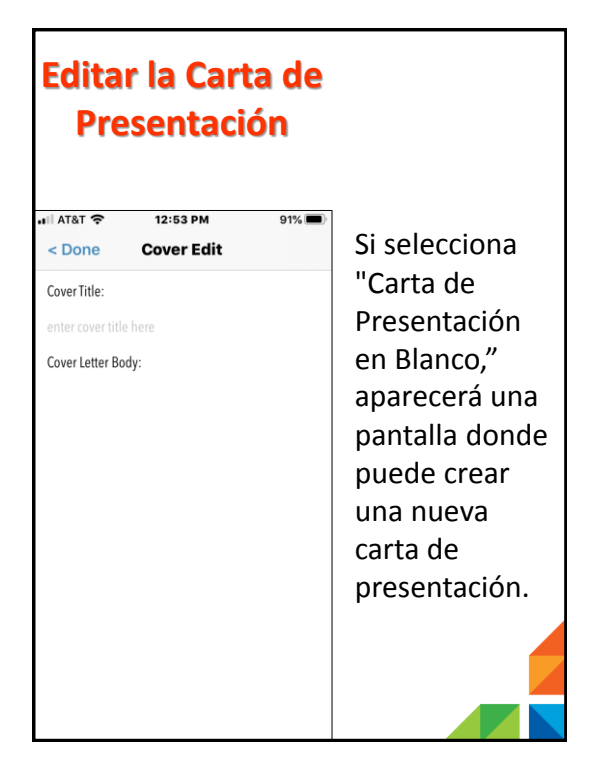

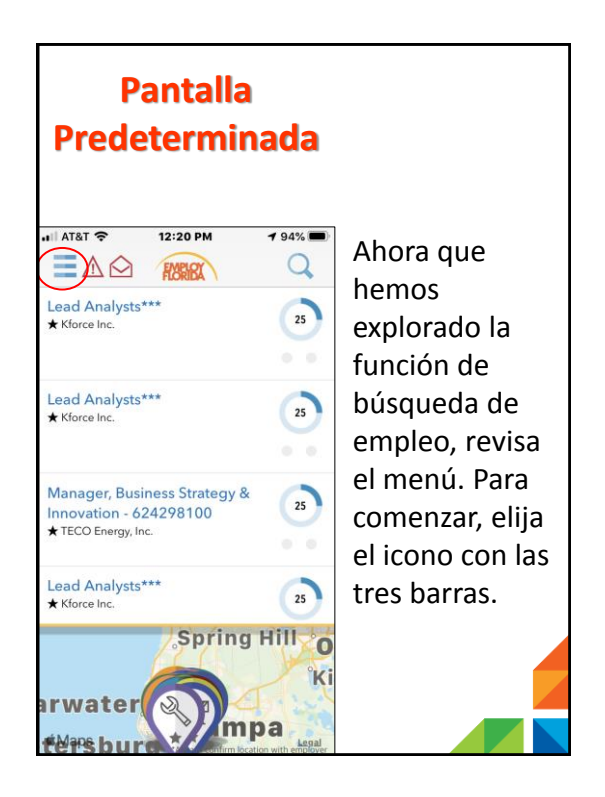

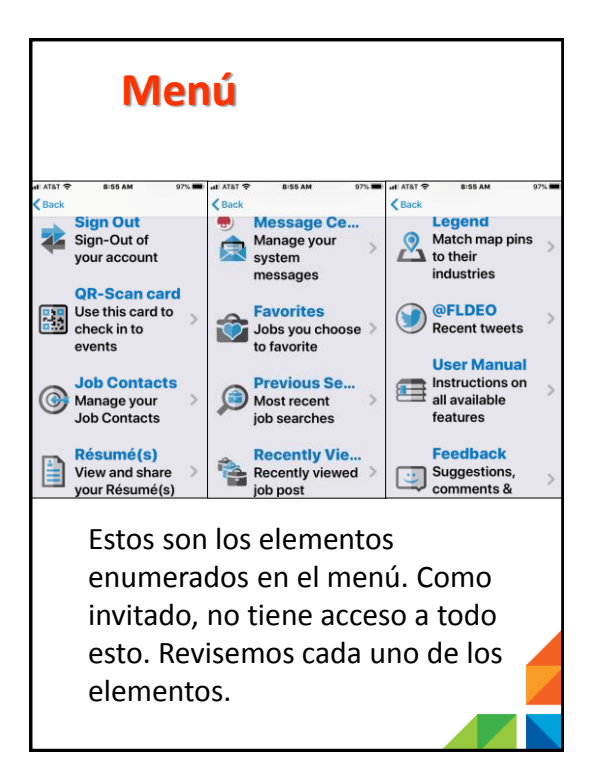

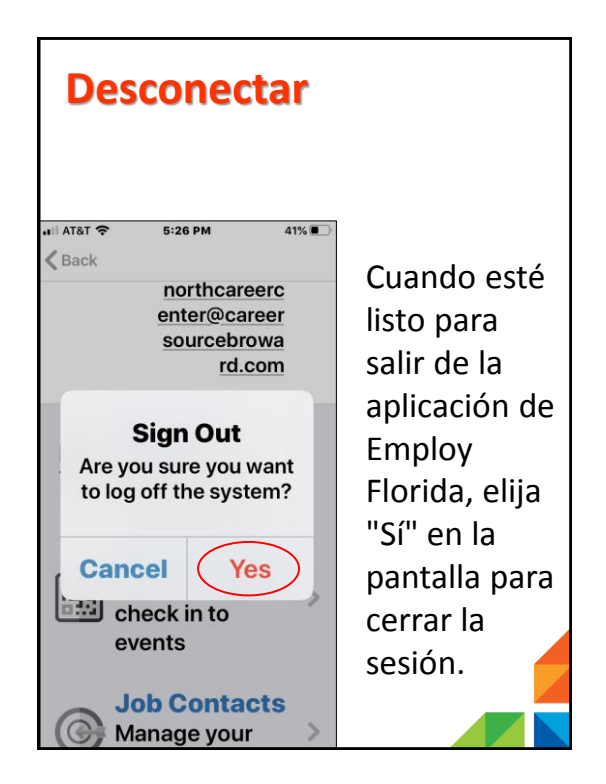

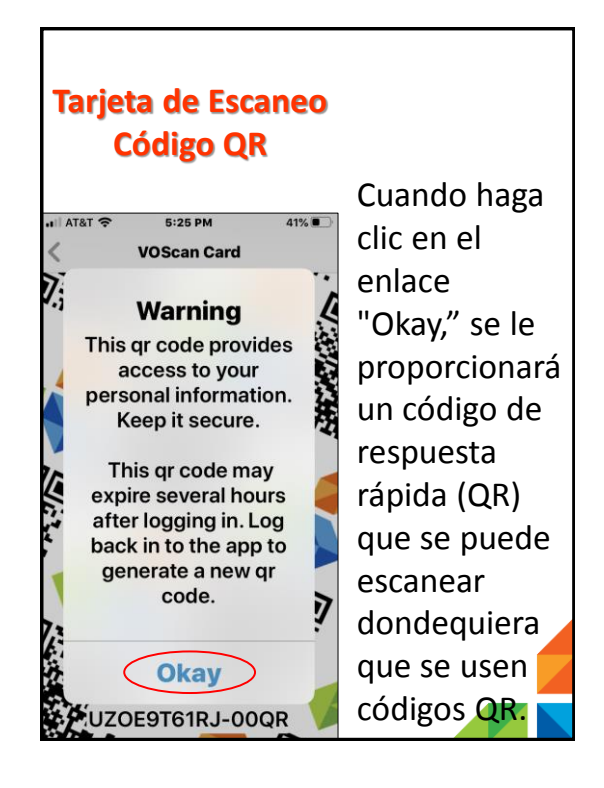

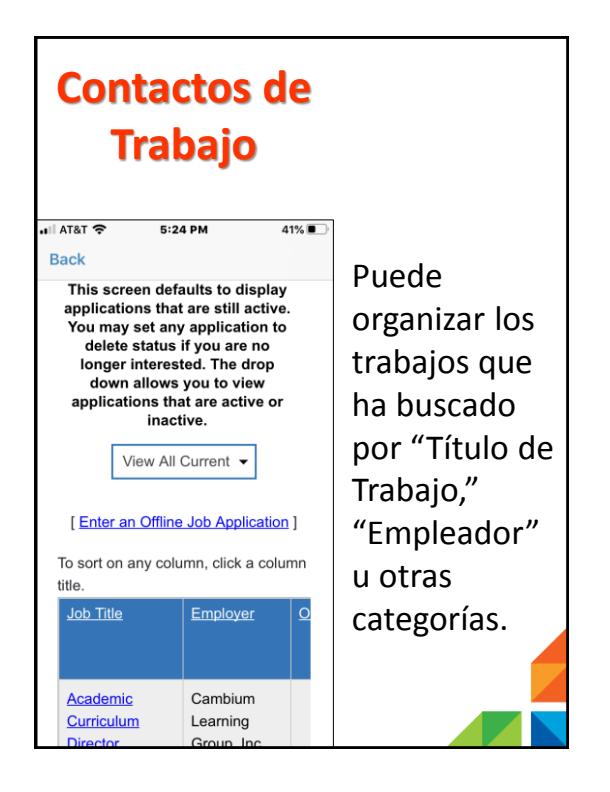

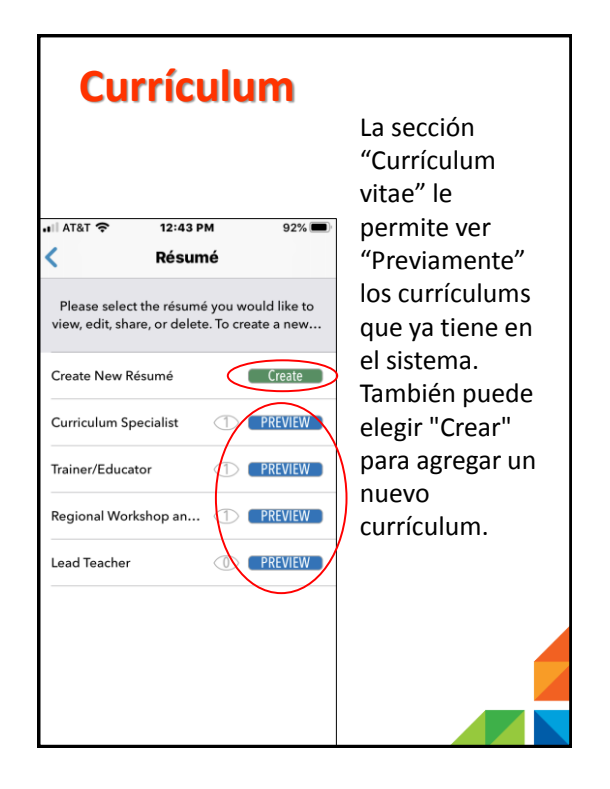

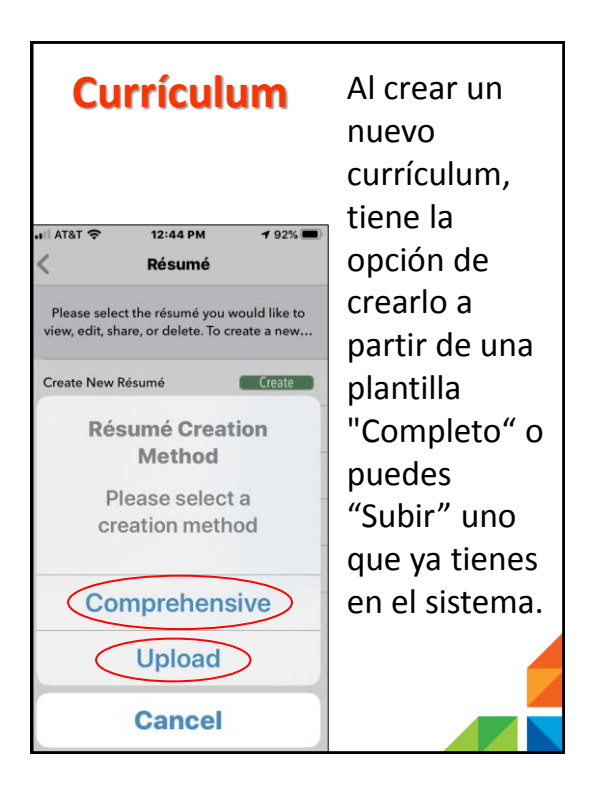

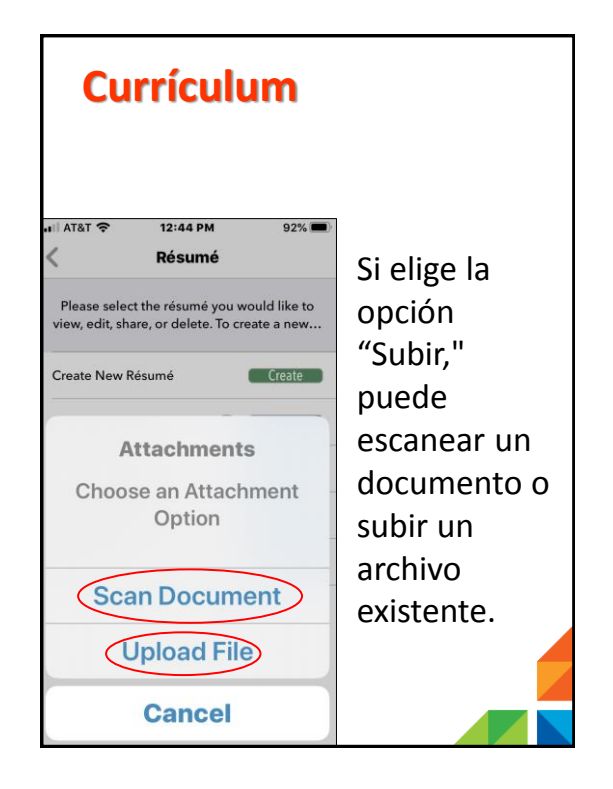

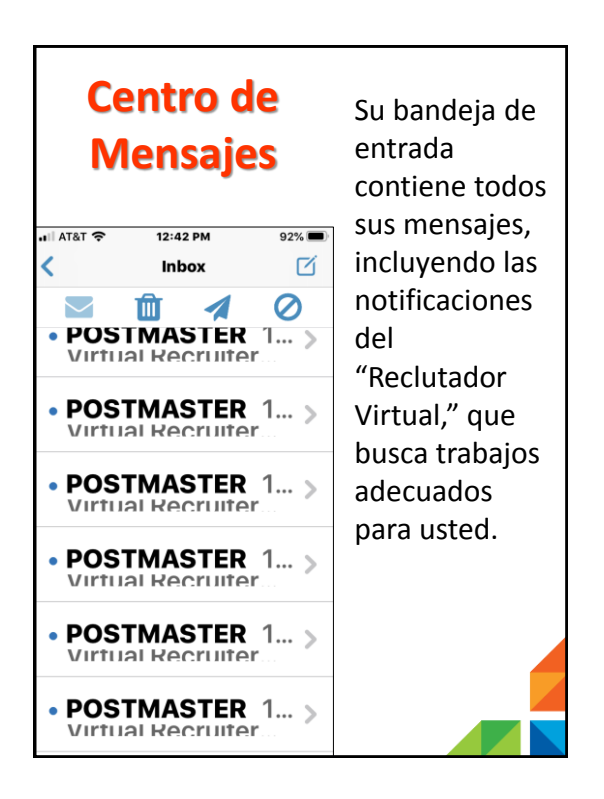

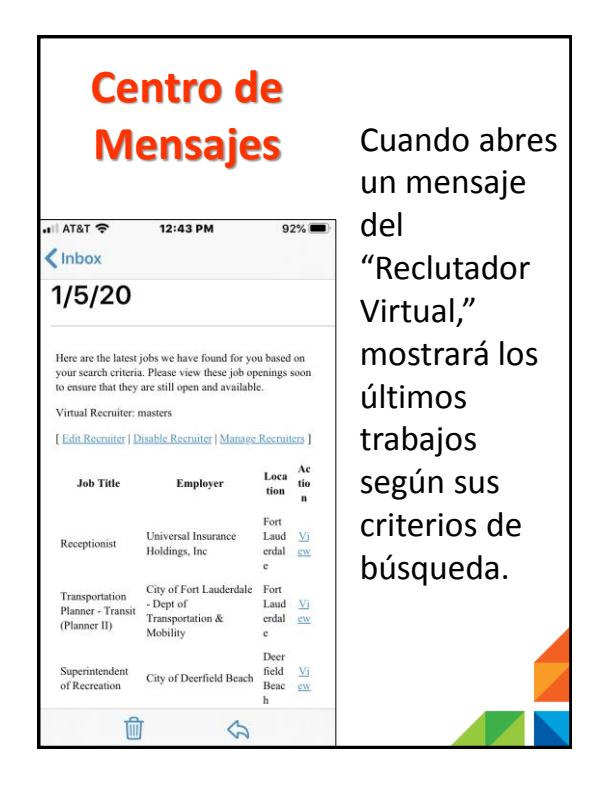

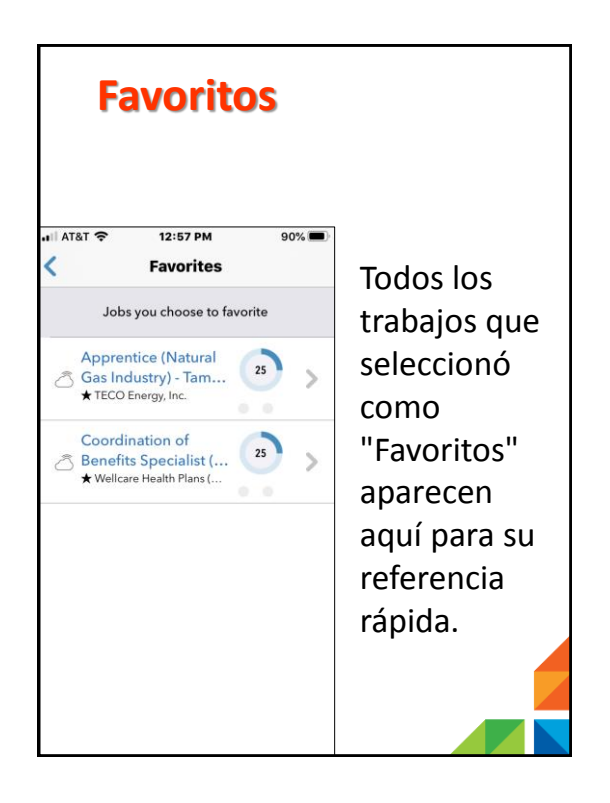

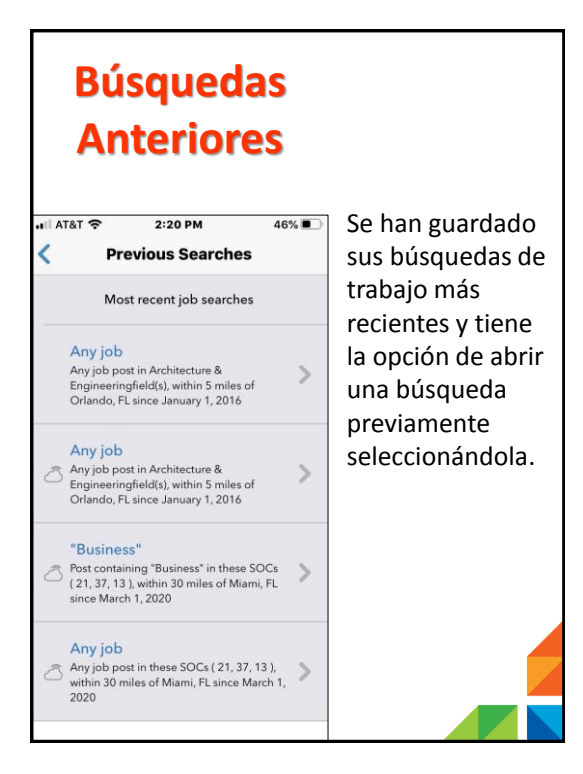

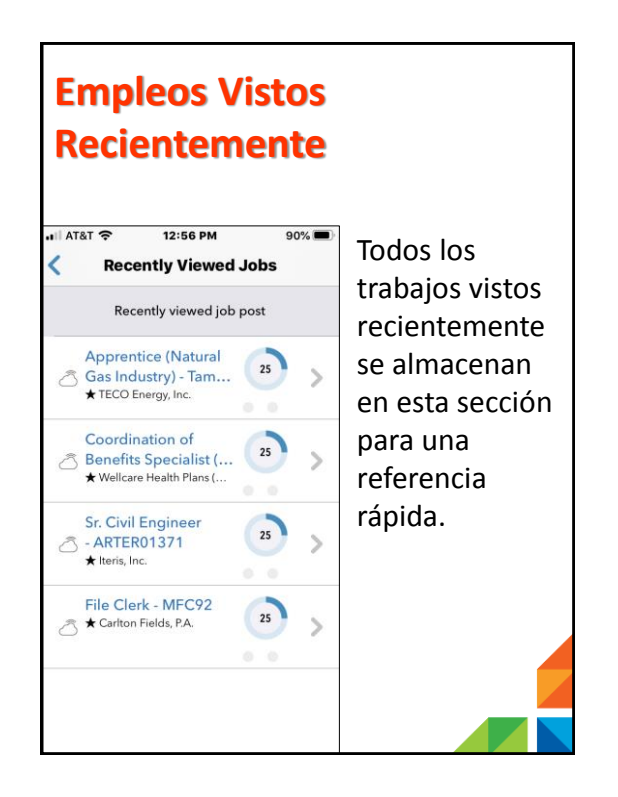

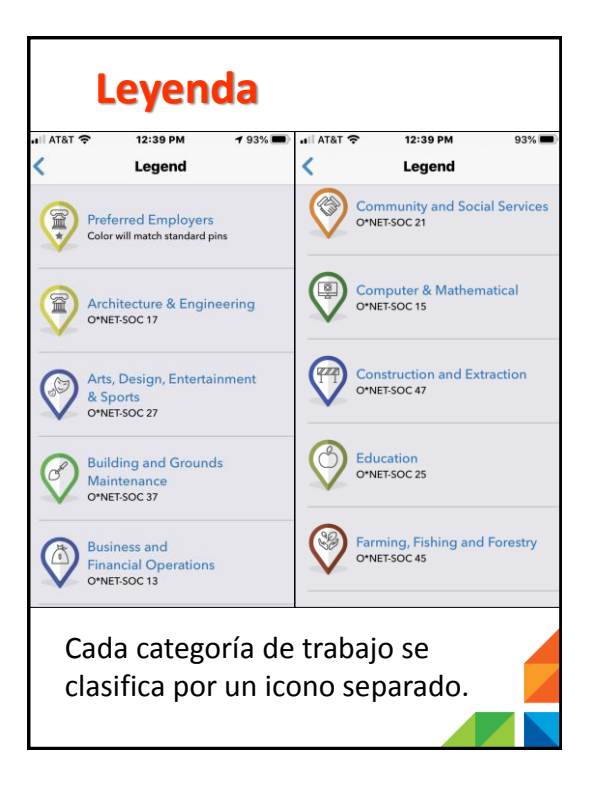

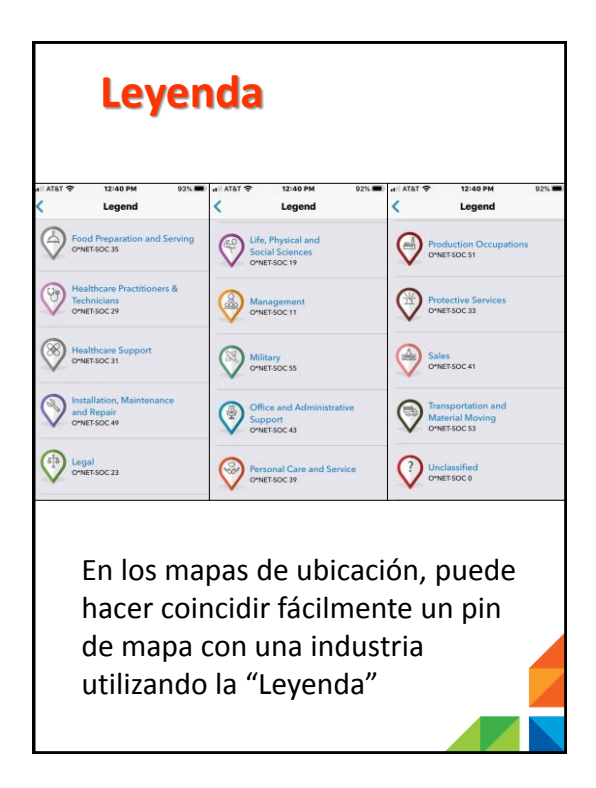

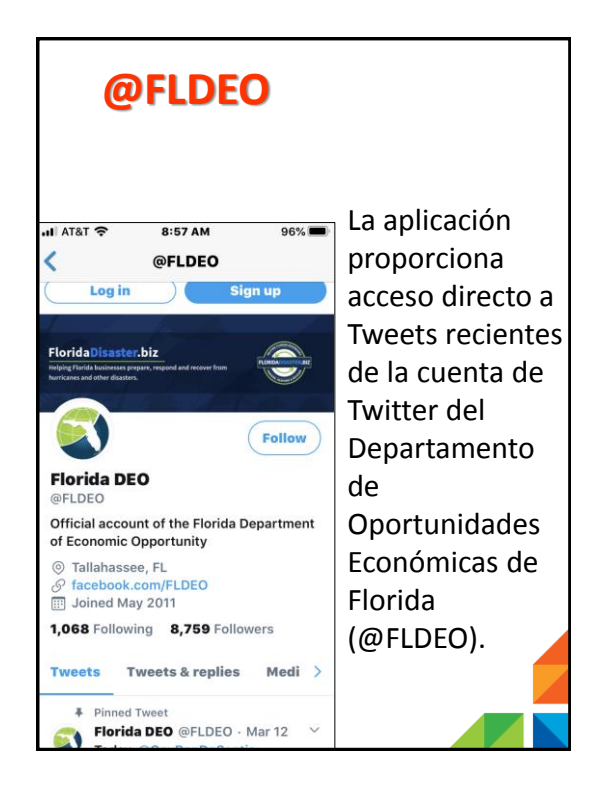

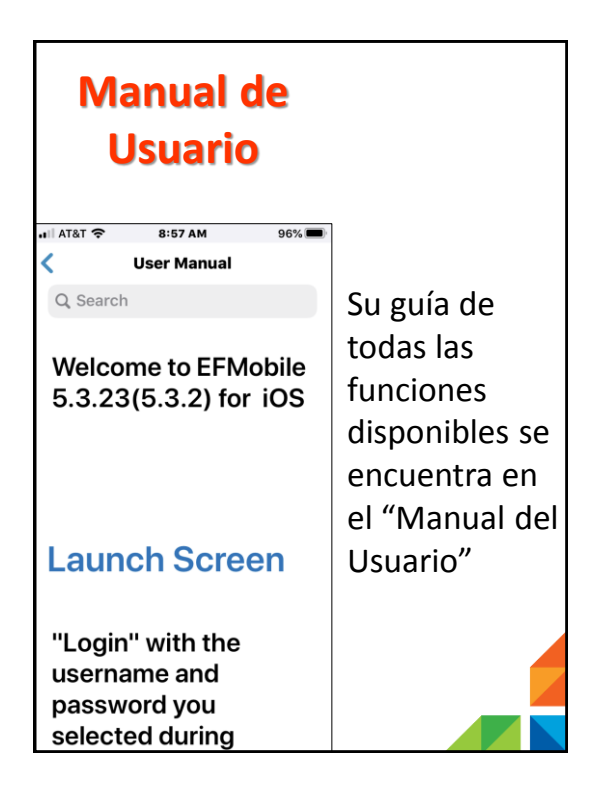

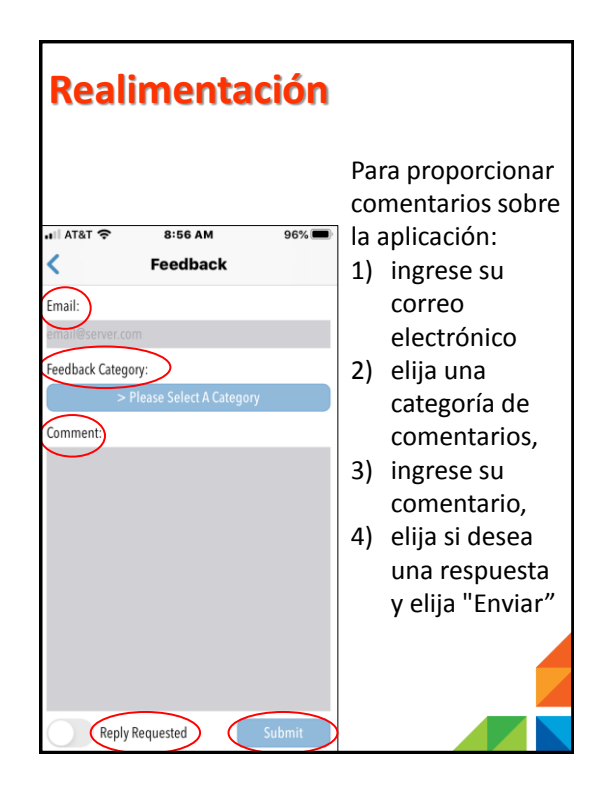

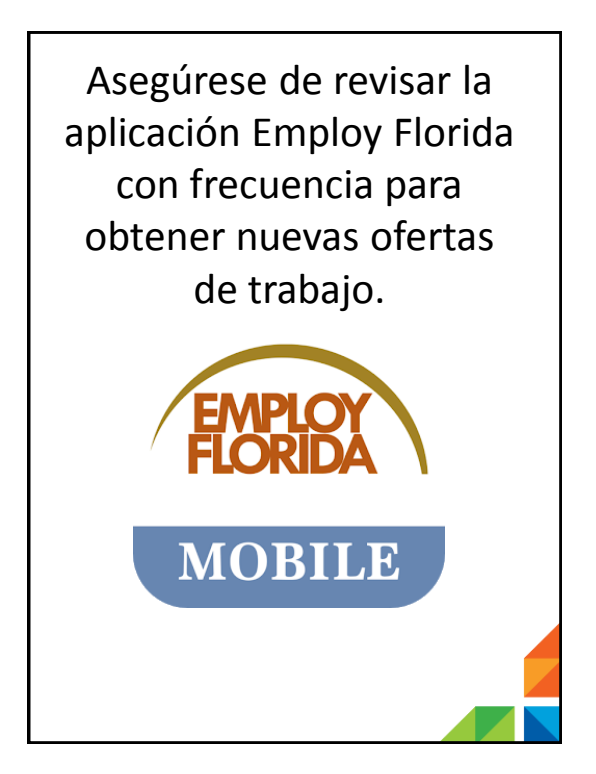

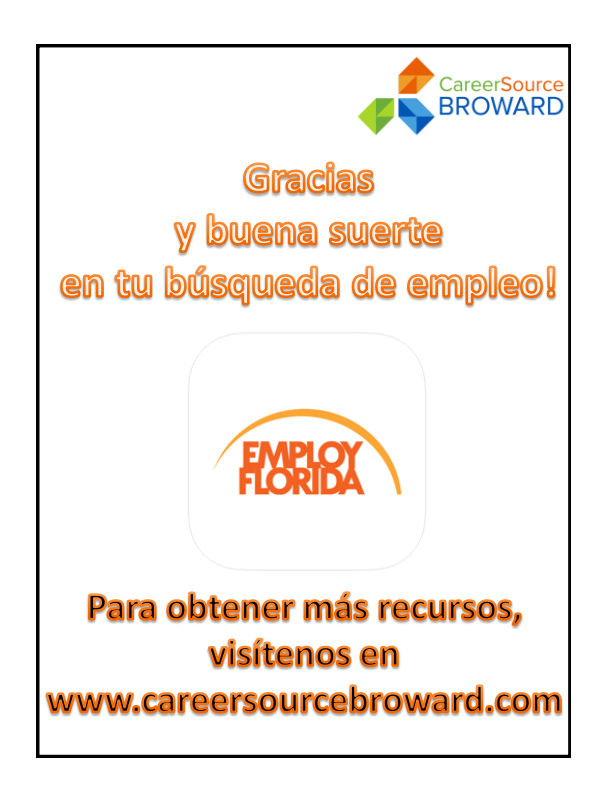